## **St Thomas' House Library**

**Ground Floor** 

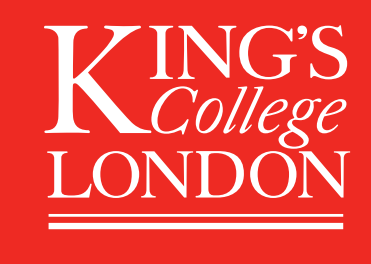

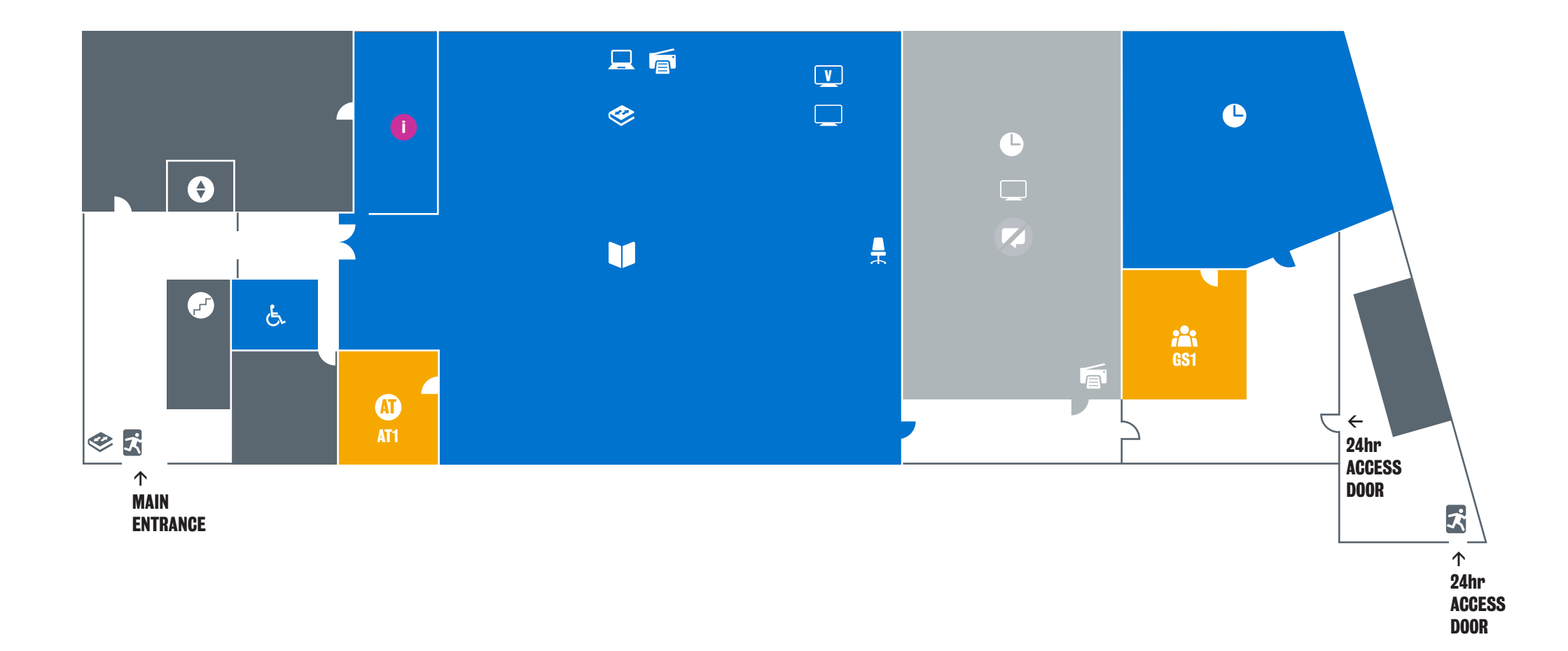

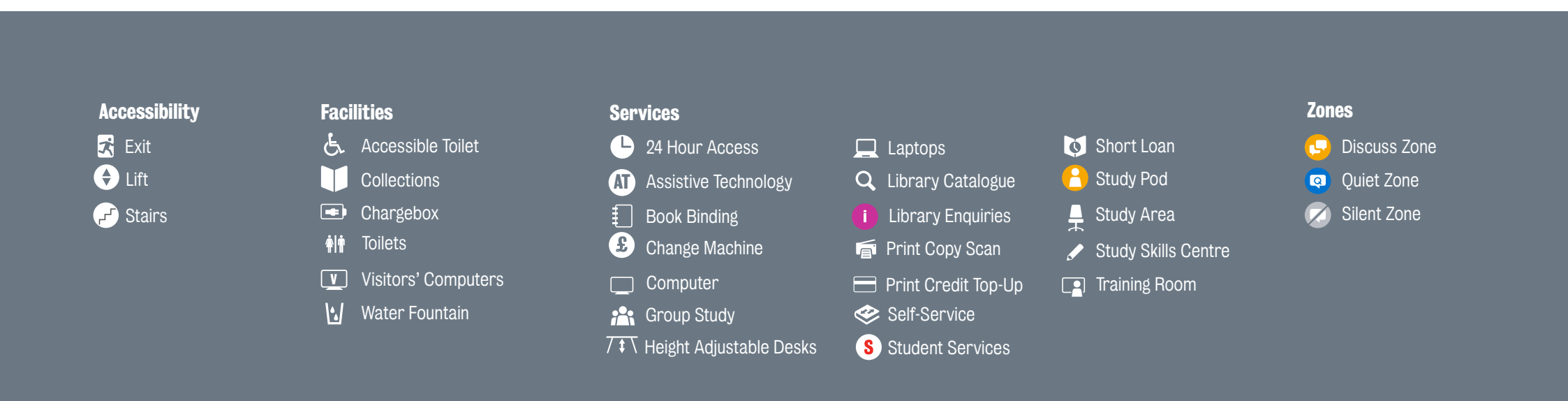

## Using Library Search to find a book

**1.** Type in the keywords (title or author) and click on the search icon  $\mathcal{O}$ 

**2.** Click on the 'Available at...'

4.

5.

**3.** Click on 'GET IT' or scroll down to the Locations section

If 'Available' within the library note the library location e.g. Franklin-Wilkins and the classmark (classmark = shelf location code e.g. RC660 KRE)

Click on Locate, to view the floor plans (or use the physical ones in the libraries) to find where the corresponding classmark is within the library (note the letters on the floor plans indicate the first letters of the classmark)

Are you new to Kings or want to find out about more advanced features for Library Search?

See the 'Getting Started with the Library' section in your subject Library Guide **libguides.kcl.ac.uk/home** 

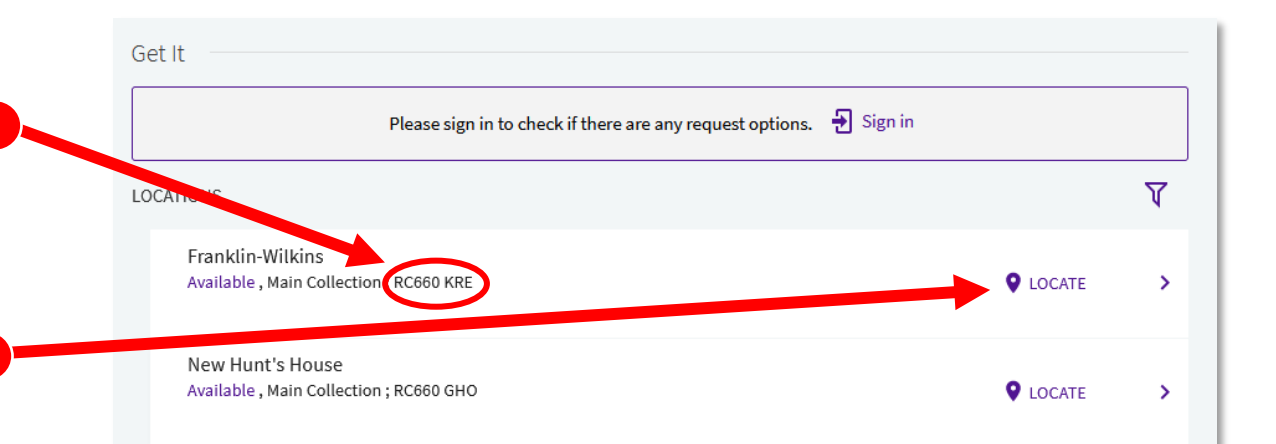

Journal Database Search A-Z Browzine Register

Sign in to get complete results and to request items 🗧 Sign in 🛛 🗙 DISMISS

ews, 2020-11, Vol.14 (6), p.2097-

,

B

RW

ē

77

COVID19 induced acute pancreatitis and pancreatic ner diabetes Ghosh, Amerta ; Gupta, Vimal ; Misra, Anoop Diabetes & metabolic syndrome clinical research & reviews, 2020-

osh, Sujoy.; Collier, Andrew, 1955-; Krentz. Andrew J

Ghosh, Sujoy.; Collier, Andrew, 1955-; Krentz, Andrew J.

M

Available at Franklin-Wilkins Main Collection (RC660 KRE) and other locations

EXPORT R

Available Online
Available Online
Available Online
Available Online
Available Online
Available Online
Available Online
Available Online
Available Online
Available Online
Available Online
Available Online
Available Online
Available Online
Available Online
Available Online
Available Online
Available Online
Available Online
Available Online
Available Online
Available Online
Available Online
Available Online
Available Online
Available Online
Available Online
Available Online
Available Online
Available Online
Available Online
Available Online
Available Online
Available Online
Available Online
Available Online
Available Online
Available Online
Available
Available Online
Available
Available
Available
Available
Available
Available
Available
Available
Available
Available
Available
Available
Available
Available
Available
Available
Available
Available
Available
Available
Available
Available
Available
Available
Available
Available
Available
Available
Available
Available
Available
Available
Available
Available
Available
Available
Available
Available
Available
Available
Available
Available
Available
Available
Available
Available
Available
Available
Available
Available
Available
Available
Available
Available
Available
Available
Available
Available
Available
Available
Available
Available
Available
Available
Available
Available
Available
Available
Available
Available
Available
Available
Available
Available
Available
Available
Available
Available
Available
Available
Available
Available
Available
Available
Available
Available
A

0 selected PAGE 1 53.131 Results Dersonalize

PEER REVIEWED 👌 OPEN ACCESS

👌 Download PDF 🖸

Ø Available Online :

 $\equiv$  Chapters of this book (14) >

Diabetes

Send to

DETAILS

VIRTUAL BROWSE

......

G

2012

View Issue Contents 🗹

Contact Us

 $\times$  / Everything  $\checkmark$   $\mathcal{P}$ 

👸 🧍 Sign in

ADVANCED SEARCH

n Ø 🛊 …

**Library Search** 

diabetes ghosh

Availability

Author/Creator

Franklin-Wilkins (1) New Hunt's House (2

Subject 🗸

Library A

Location V

SCAN ME

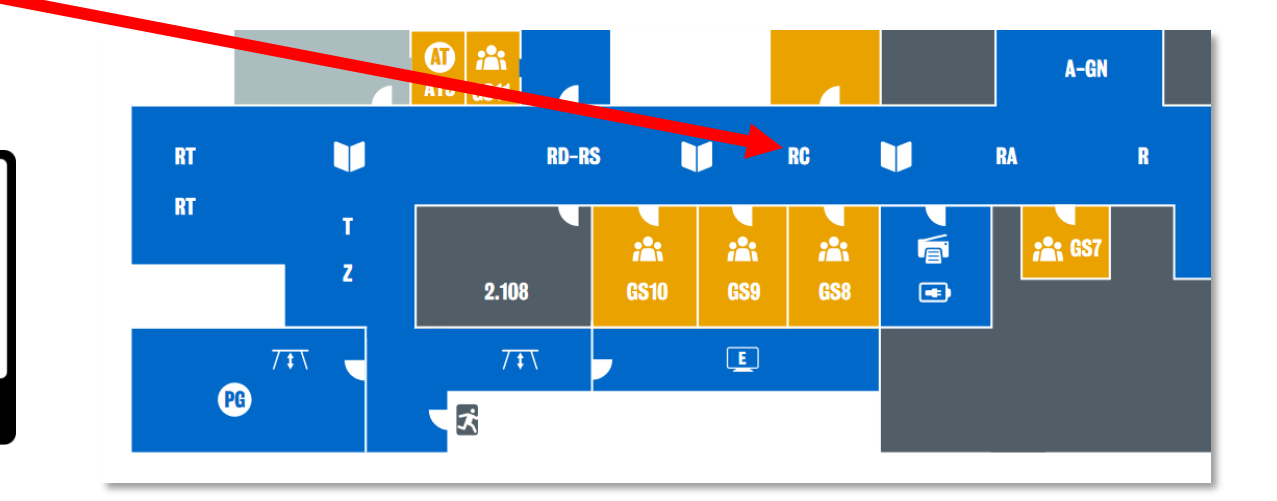